#### Ontime360 quote estimator guide

#### Steps:

- 1. Login
- 2. Select "order entry".
- 3. Enter order:
  - a. Collection location information
  - b. Delivery location information
  - c. Service level area/zone (note that any shipment over 10 standard pallets or over 7000 lbs is a tractor load)
  - d. Pieces/weight
  - e. Ascessorials/options
- 4. Select "calculate price of this order".
- 5. For finalization of quote, please email ops@willowexpress.com to receive an official quote number

If you are still having difficulty using the online estimator, please feel free to reach out to Kacie at 801-973-9747 or through email.

Welcome screen after login:

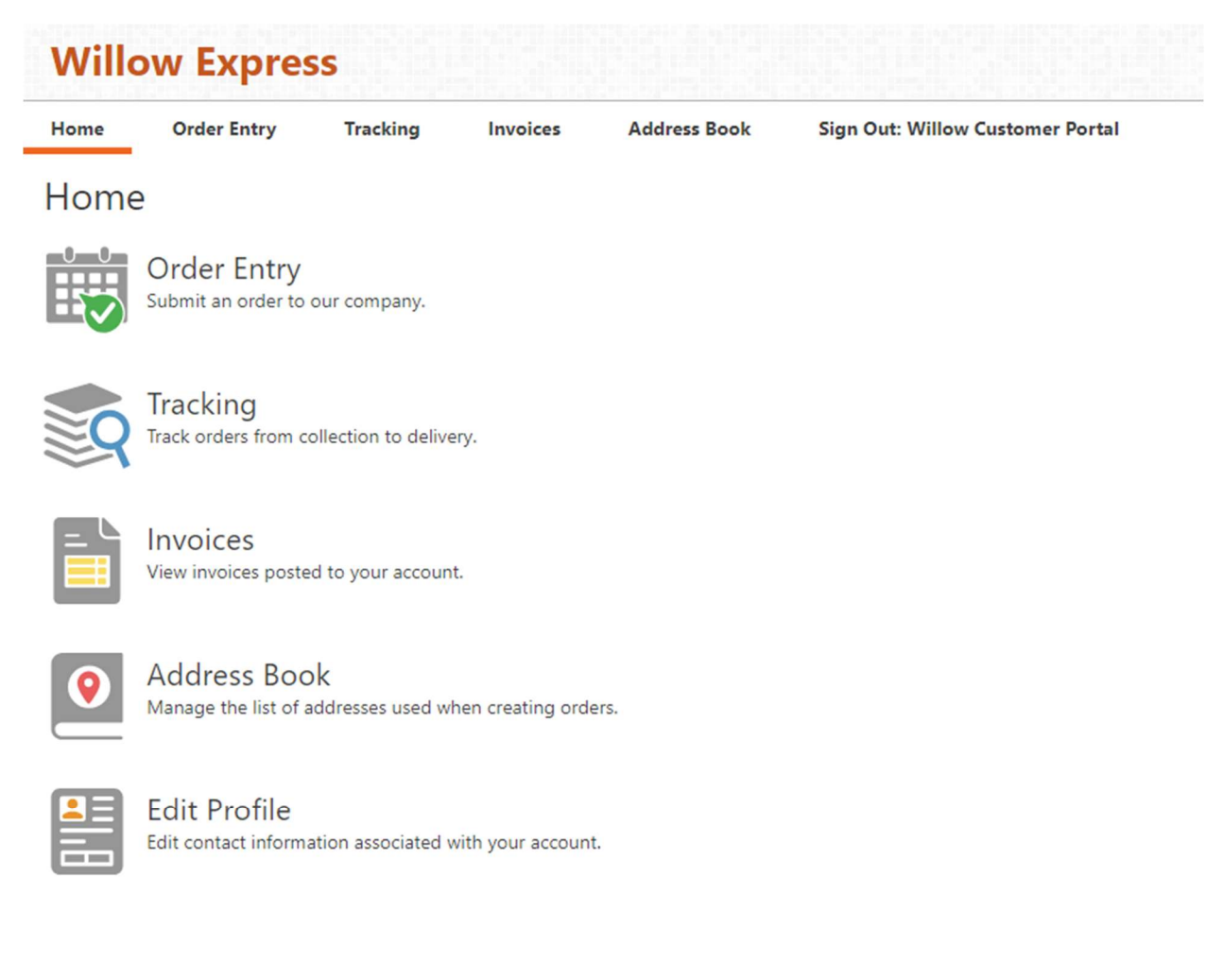

## Areas that have a red mark by them are required to accurately provide quote

## Order Entry

| Customer Informatio                                                                                                    | n                                                                                |                         |                  |                 |                                |
|----------------------------------------------------------------------------------------------------|----------------------------------------------------------------------------------|-------------------------|------------------|-----------------|--------------------------------|
| Willow Customer Portal                                                                                                    | Account #: 8019739747<br>Phone:<br>Email:<br>Reducted by:                        |                         |                  |                 |                                |
| Edit profile                                                                                                    | Contention all                                                                   |                         |                  |                 |                                |
| Collection Location                                                                                                    |                                                                                  | Deliv                   | ery Location     |                 |                                |
| Recently used location:                                                                                                    |                                                                                  | Recently                | used locations:  | -               |                                |
| Search address book:                                                                                                    |                                                                                  | Search a                | ddress book:     |                 |                                |
| Po Enter                                                                                                    | r a new location                                                                 |                         | 🔒 Enter a ce     | ew location     |                                |
| Name: Willow Customer Portal                                                                                                    | Address line 1:                                                                  | lame:                   |                  | Address line 1: |                                |
| Contact                                                                                                    | Address line 2:                                                                  | Contact                 |                  | Address line 2: |                                |
| Phone:                                                                                                    | City:                                                                            | Phone:                  |                  | City:           |                                |
| Email:                                                                                                    | State/Province:                                                                  | Email:                  | [                | State/Province: |                                |
|                                                                                                    | Postal code:                                                                     |                         |                  | Postal code:    |                                |
|                                                                                                    | Country                                                                          |                         |                  | Country:        |                                |
| Service                                                                                                    |                                                                                  | Desc                    | ription          |                 | Submit Order                   |
| Level of service                                                                                                    | Area A                                                                           | Descriet                | ion:             |                 | Calculate Price for this Order |
| Description: 5                                                                                                    | tandard Delivery 0800-1700 Week Davs                                             | 5-14 F                  |                  |                 |                                |
| Collection time:<br>Delivery time:<br>Times shown as (UTC-07:00) Mou<br>Order started at: 7/17/2023 1:21 8                                                                                                    | 7/17/2023 1:21 PM (*)<br>7/17/2023 1:21 PM (*)<br>ntain Time (US & Canada)<br>PM | •<br>Referen<br>Purches | :# #:            |                 |                                |
| Options                                                                                                    |                                                                                  | Declared                | 5 value: 0       |                 |                                |
| dieses 7/17/2022) Eval even                                                                                                    | harna WS                                                                         | Quantity                | e                |                 |                                |
| 2-man (1 hour)                                                                                                    |                                                                                  | Weight                  | 0                |                 |                                |
| Advance Check Fee Area A Special (0900-1700)                                                                                                    |                                                                                  | Dimensi                 | ons: Langth Wuth | Hanglish<br>0   |                                |
| Area A Special (After Hours)<br>Convention Center<br>Cross Dock (92 per Ib<br>Cross Dock (92 per Ib<br>Drop / Recovery Fee, 92 per Ib<br>Drop / Recovery Fee, 92 per Ib<br>Drop / Recovery Fee Min<br>Hazardous Materials<br>Inside<br>Inside<br>Maub Prep<br>Packing/Palletizing (per pallet<br>Unpack-Detrash (per piece)<br>Wait time (1 hour)<br>Wait time (2 hours)<br>Wait time (2 hours) |                                                                                  | Vehicle                 | ур4 (Алу.        |                 |                                |

Ontime360 quote estimator guide

Select appropriate area/zone based off zip code list (Provided on website under user guide)

## Service

| Level of service:          | Area A         | .* |
|----------------------------|----------------|----|
| Description:               | Area A         |    |
| <u>N</u>                   | Area B         |    |
|                            | Area C         |    |
| Collection time:           | Area D         |    |
| Dolivory time:             | Area E         |    |
| Delivery time.             | Area F         |    |
| Times shown as (UTC-07:    | 00) Moi Area G | -  |
| Order started at: 7/17/202 | 23 1:21 PM     |    |

## Options

## Service

| Level of service:                | Area A              |   |
|----------------------------------|---------------------|---|
| Description:                     | Trailer Rate Area G | - |
|                                  | Trailer Rate Area A |   |
|                                  | Trailer Rate Area B |   |
| Collection time:                 | Trailer Rate Area C |   |
| Delivery time:                   | Trailer Rate Area D |   |
| Denvery time.                    | Trailer Rate Area E |   |
| Times shown as (UTC-07:00) Moi   | Trailer Rate Area F | - |
| Order started at: 7/17/2023 1:21 | PM                  |   |
| Options                          |                     |   |

Available ascessorials to select from:

# Options

- ✓ (Updated 7/17/2023) Fuel surcharge WS
- 2-man (1 hour)
- 2-man (2 hours)
- □ Area F Special (0900-1700)
- Area F Special (After Hours)
- Destroy/Dispose
- Drop / Recovery Fee .02 per lb
- Drop / Recovery Fee Min
- Hazardous Materials
- 🗆 Inside
- □ Inside .02 per lb A
- □ Liftgate
- □ Mawb Prep
- Packing/Palletizing (per pallet
- Unpack-Detrash (per piece)
- □ Wait time (1 hour)
- □ Wait time (2 hours)
- UWS Area F Attempt
- □ WS Limited Access

## Example of properly filled out order:

| Collection Location                 |                           |             |                  | Delivery       | Locatio       | on                |        |                 |                |    |                                                    |
|-------------------------------------|---------------------------|-------------|------------------|----------------|---------------|-------------------|--------|-----------------|----------------|----|----------------------------------------------------|
| Recently used locations:            |                           |             | *                | Recently used  | locations:    |                   |        |                 |                | -  |                                                    |
| Search address book:                |                           |             |                  | Search addres  | s book:       |                   |        |                 |                |    |                                                    |
| C Enter a                           | a new location            |             |                  |                |               | Enter a new locat | tion   |                 |                |    |                                                    |
| 0                                   |                           |             |                  |                |               |                   | _      |                 |                |    |                                                    |
| Name: Willow Expresss               | Addr                      | ess line 1: | 3752 W 2270 S    | Name: Smit     | hs            |                   |        | Address line 1: | 1725 Uinta Way |    |                                                    |
| Contact: Bob Ross                   | Addr                      | ess line 2: | STE G            | Contact: The   | Muffin Man    |                   |        | Address line 2: |                |    |                                                    |
| Phone: 801-867-5309                 | City:                     |             | WEST VALLEY CITY | Phone:         |               |                   |        | City:           | Park City      |    |                                                    |
| Email:                              | State                     | /Province:  | UT               | Email:         |               |                   |        | State/Province  | : UT           |    |                                                    |
|                                     | Posta                     | al code:    | 84120-7247       |                |               |                   |        | Postal code:    | 84098          |    |                                                    |
|                                     | Cour                      | ntry:       | United States    |                |               |                   |        | Country:        |                |    |                                                    |
|                                     |                           |             |                  |                |               |                   |        |                 |                |    |                                                    |
| Service                             |                           |             |                  | Descripti      | on            |                   |        |                 |                |    | Submit Order                                       |
| Level of service:                   | Area F                    |             | ×                | Description:   | pick<br>del 7 | up 7/25 0700-1600 |        |                 |                |    | Calculate Price for this Order                     |
| Description:                        | Standard Delivery 0800-17 | 00 Week D   | Days             |                |               |                   |        |                 |                |    | The price displayed here is subject to validation. |
|                                     |                           |             |                  |                | DOCK          | delivery, no appt | needed |                 |                |    | T-1-1 C-+1 \$125.05                                |
| Estimated distance:                 | 27.2                      |             |                  |                |               |                   |        |                 |                |    | Total Cost: \$125.06                               |
| Collection time:                    | 7/17/2023 1:41 PM ¥       |             |                  |                |               |                   |        |                 |                | 11 | Submit Order Now                                   |
| Delivery time:                      | 7/17/2023 1:41 PM *       |             |                  | Reference #:   | 456184        | 49                |        |                 |                |    |                                                    |
| Times shown as (UTC-07:00) Mount    | tain Time (US & Canada)   |             |                  | Purchase orde  | er #: 82534   | 421               |        |                 |                |    |                                                    |
| Order started at: 7/17/2023 1:21 PM | N                         |             |                  | Declared value | e: 0          |                   |        |                 |                |    |                                                    |
| Options                             |                           |             |                  | Quantity:      | 1             |                   | _      |                 |                |    |                                                    |
| (Updated 7/17/2023) Fuel surcha     | arge WS                   |             |                  | Weight:        | 734           |                   | _      |                 |                |    |                                                    |
| 2-man (1 hour)                      |                           |             |                  | Dimensions     | Length        | Width Height      |        |                 |                |    |                                                    |
| 2-man (2 hours)                     |                           |             |                  | Dimensions.    | 40            | 48 72             |        |                 |                |    |                                                    |
| Area F Special (0900-1700)          |                           |             |                  | Vahicle tune   | Any           |                   | _      |                 |                |    |                                                    |
| Destrov/Dispose                     |                           |             |                  | venicle type   | Ally          |                   | •      |                 |                |    |                                                    |
| Drop / Recovery Fee .02 per lb      |                           |             |                  |                |               |                   |        |                 |                |    |                                                    |
| Drop / Recovery Fee Min             |                           |             |                  |                |               |                   |        |                 |                |    |                                                    |
| Hazardous Materials                 |                           |             |                  |                |               |                   |        |                 |                |    |                                                    |
| Inside 02 per lh A                  |                           |             |                  |                |               |                   |        |                 |                |    |                                                    |
| □ Liftgate                          |                           |             |                  |                |               |                   |        |                 |                |    |                                                    |
| Mawb Prep                           |                           |             |                  |                |               |                   |        |                 |                |    |                                                    |
| Packing/Palletizing (per pallet     |                           |             |                  |                |               |                   |        |                 |                |    |                                                    |
| Unpack-Detrash (per piece)          |                           |             |                  |                |               |                   |        |                 |                |    |                                                    |
| Wait time (2 hours)                 |                           |             |                  |                |               |                   |        |                 |                |    |                                                    |
| WS Area F Attempt                   |                           |             |                  |                |               |                   |        |                 |                |    |                                                    |

Powered by OnTime 360®

WS Limited Access